## 电子税务局 APP,代开发票简易示意图 (仅供参考)

第一步:下载"电子税务局"APP,如图:

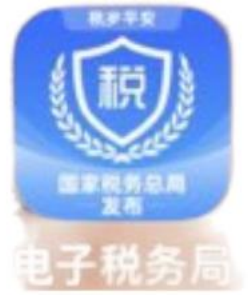

第二步: 注册 (实名认证/人脸认证)

第三步:登录界面,如图:

| ♥ 湖南 ○ 湖南 ○ 功能名称                              | 9                                                                                                    |
|-----------------------------------------------|----------------------------------------------------------------------------------------------------|
| 1. (433)0100001022                            | 身份切换                                                                                                    |
| 日本 代开增值税发票                                    | 全 车辆购置税申报                                                                                                    |
| 税费缴纳                                          | 开具税收完税证明                                                                                                    |
| ₽<br>信息报告及<br>变更 员关联关系                        | 开具无欠税 更多     证明                                                                                                    |
| ◆<br>新手办税综合辅                                  |                                                                                                    |
| ★ 为你推荐                                        | 更多内容〉                                                                                                    |
| 国家税务总局关于资源<br>国家税务总局关于资源回收3<br>税废产品出售者"反向开票"系 | 回收企<br>出版自然人<br>关事项                                                                                                    |
| <b>介</b>                                      | F L<br>the second second |

第四步:点击界面中的"代开增值税发票",进入下图界面:

| <            | ft      | 先开增值税发票 | <b>興</b> |
|--------------|---------|---------|----------|
| -            |         |         |          |
| 货物、服<br>一般代: | 务等<br>开 | 建筑服务    | 货物运输服务   |
| <u>-</u> q   |         |         |          |
| 代开发票i        | 查询      |         |          |

第五步:点击界面中的"货物、服务等一般代开",点击"新增 代开发票"如下图:

| <   | 货物、服务等一                 | ·般代开普票     |
|-----|-------------------------|------------|
|     | <b>□</b><br>●<br>新增代开申请 | 项目信息维护     |
| 历史代 | 代开的发票                   |            |
| Q   | 请输入查询内容                 | 筛选         |
| 湖南  | 信息职业技术学院                | 2024-10-25 |

注:湖南信息职业技术学院发票信息 单位名称:湖南信息职业技术学院 纳税人识别号:1243 0000 4449 9353 3R

第六步:进入界面后,填写相应的"购买方"信息(在哪个单位 报账,就填该单位的信息),填写"应税销售行为发生地"(可以填购 买方的所在地),填写"项目信息"中的"项目编码名称"等(图片 为劳务费填写示意图)

提示:具体的金额,根据报账单位财务的相关规定及需要报账的金额填写!!!

| < 货物、服务等一般代开普票<br>物销信息增写 如知信息确认 由i | •••                                                                                         | く 货物、服务等一般代开普票                         |
|------------------------------------|---------------------------------------------------------------------------------------------|----------------------------------------|
|                                    |                                                                                             | *金额                                    |
| 购销双方 销售方                           | 购买方                                                                                         | 含税金额                                   |
| ◇ 湖南信息职业技术学院<br>124300*******533R  | 1<br>1<br>1<br>1<br>1<br>1<br>1<br>1<br>1<br>1<br>1<br>1<br>1<br>1<br>1<br>1<br>1<br>1<br>1 | ·税率/征收率<br><sup>1%</sup> 共久省西一般为10/ 选择 |
| ~ 展开                               |                                                                                             |                                        |
| 应税销售行为发生地 ①                        |                                                                                             | 系统自动计算                                 |
| ♂ 湖南省/长沙市/望城区/乌山街道                 |                                                                                             | <sup>规格型号</sup><br>请输送客画 可不值           |
| ✓ 展开                               |                                                                                             |                                        |
| 项目信息                               |                                                                                             | <sup>11位</sup><br>元 >                  |
| 🗹 含税 🛄 自家农产品销售                     |                                                                                             | 数量                                     |
| *项目编码名称                            |                                                                                             | 1.00                                   |
| *劳务*其他加工劳务                         | 选择                                                                                          | 单价                                     |
| 项目简称                               |                                                                                             | ■不含税金额                                 |
| 下一步                                |                                                                                             | 展开~                                    |

## 第七步:产出的发票如下图:

| 名称:湖南信息耶<br>统一社会信用代码/ | 《业技术学院<br>(纳税人识别号:12 | 24300004449 | 93533R   | 销 名称 磊          | 此处为默认          | 人的开票人             | <mark>言息</mark> |
|-----------------------|----------------------|-------------|----------|-----------------|----------------|-------------------|-----------------|
| ;<br>项目名称<br>持务*劳务费   | 规格型号                 | 单位          | 数 量<br>1 | 空<br>单价<br>1100 | 全 額<br>1100.00 | 兑率/征收率<br>19      | 税 額<br>11.00    |
|                       | [                    | 此处为实际       | 示报账的€    | 金额(不含)          | 税)             | ►<br>一般普税<br>需自己开 | 为1%,<br>票时缴     |
|                       |                      |             |          |                 |                | 纠                 |                 |
| 合                     | 计                    |             |          |                 | ±1100.00       |                   | ¥11.00          |

第八步:打印出"电子发票"后,需要在打印出来的票据(所有的电子票据) 上抄写下图文字:

提示:承诺人签名要手签字。

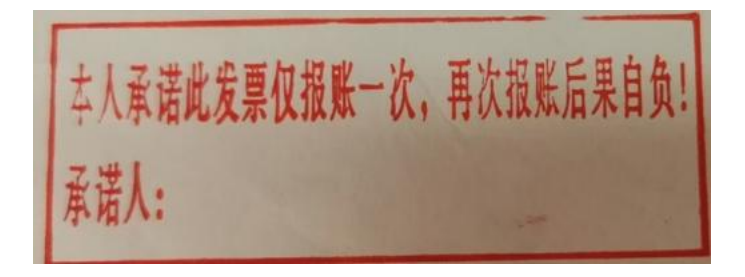

温馨提示:切勿忘记发票需要验证哟!!验证结果一样需要打印 出来,与以上的打印发票作为附件上交财务!